## Download Adobe PDF Reader

## https://get.adobe.com/reader/

## Open the file

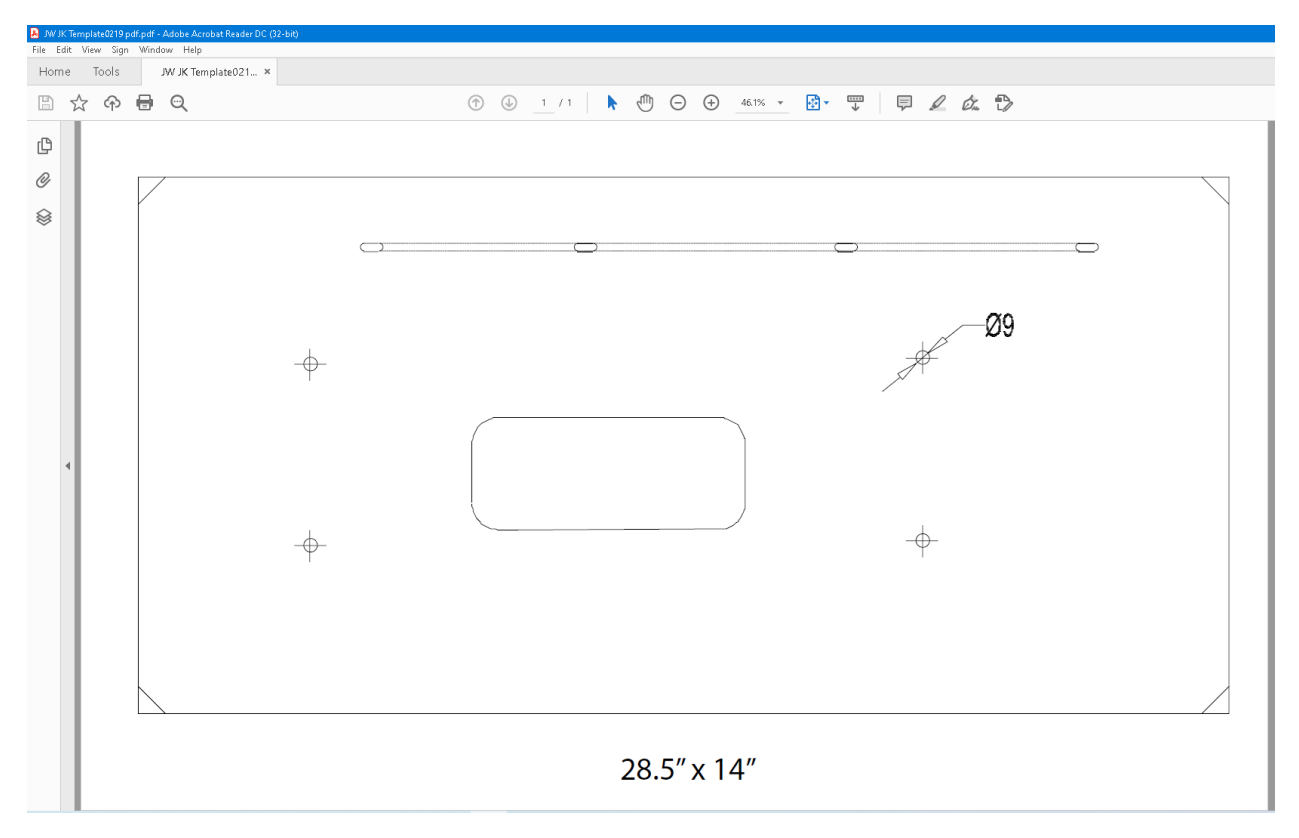

And click printer icon on the top left to open the print setting and set the setting as below

| Print                                                                                                    | ×                                 |
|----------------------------------------------------------------------------------------------------|-----------------------------------|
| Printer: \\SANFILE1.AAMP.COM\RICOH MP C6502 P( ~ Properties Ad                                                                                                    | dvanced <u>Help</u> ⑦             |
| Copies: 1 Print in grayscale (bla                                                                                                    | ack and white) 🗌 Save ink/toner 🕕 |
| Pages to Print <ul> <li>All</li> <li>Current</li> <li>Pages</li> <li>More Options</li> <li>1</li> </ul>                                                                                           | Scale: 100% Pages: 10             |
| Size       Poster       Multiple       Booklet         Tile Scale:       100       %       Overlap:       0       in         ✓ Cut marks       □       Labels       □       Tile only large pages | 42.5 x 22 Inches                  |
| Orientation:<br>Portrait O Landscape                                                                                                    |                                   |
| Comments & Forms Document and Markups Summarize Comments                                                                                                    | < Page 1 of 1                     |
| Page Setup                                                                                                    | Print Cancel                      |

## Copies :1

Page size: Poster

Tile Scale: 100%

Overlap: 0 in

Cut marks: Checked

**Click Print** 

Total of 8 pages on 8.5x11 paper

Align the cut marks (very important) and tape the pages together

Verify overall alignment by measuring the outlines which is Length 28.5" and Height 14"